## МБОУ Матвеево-Курганская СОШ №3 им. Героя Советского Союза А.М.Ерошина

## ОТКРЫТЫЙ УРОК

по информатике

на тему

## «Прикладная среда табличного процессора Excel. Встроенные функции»

9 класс

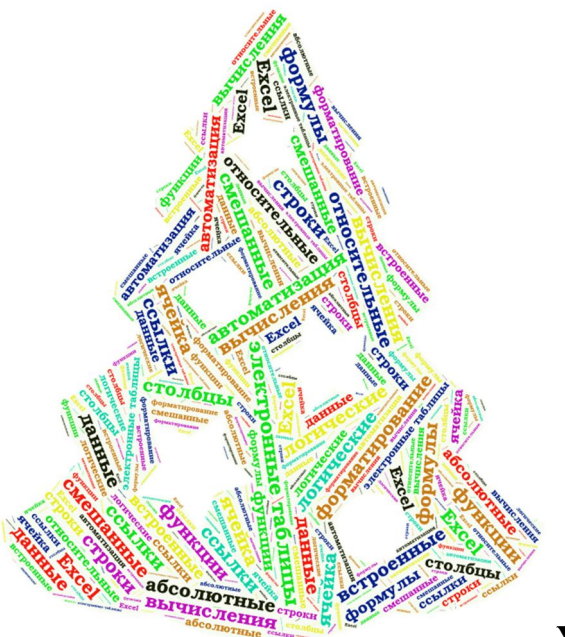

Учитель: Мирошниченко Н.В.

пос. Матвеев Курган 2017-2018 учебный год

# **Тема урока** «Прикладная среда табличного процессора Excel. Встроенные функции».

### Класс 9

Цели урока:

- закрепление умений по теме «Использование в формулах относительных, абсолютных и смешанных ссылок»;
- формирование понятия «встроенная функция»;
- изучение правил и практическое использование в формулах встроенных функций.

Опорные понятия:

- ссылка
- формула
- функция

Новые понятия:

• встроенные функции

#### Тип урока

• комбинированный

Планируемые образовательные результаты:

- предметные навыки создания электронных таблиц, выполнения в них расчетов по вводимым пользователем и встроенным формулам; научиться проводить обработку большого массива данных с использованием встроенных средств электронной таблицы;
- метапредметные общеучебные и общекультурные навыки работы с информацией; проводить обработку числовых данных с помощью электронных таблиц; понимание связи между условной функцией и алгоритмической конструкцией «ветвление»;
- личностные представление о сферах применения электронных таблиц в различных сферах деятельности человека.

Решаемые учебные задачи:

- знакомство с наиболее часто используемыми встроенными функциями;
- рассмотрение практических примеров использования в формулах встроенных функций.

Средства ИКТ, используемые на уроке:

- персональный компьютер (ПК) учителя, интерактивная доска, мультимедийный проектор;
- ПК учащихся.

Электронные приложения к уроку:

- презентация «Прикладная среда табличного процессора Excel. Встроенные функции»;
- тест «Использование в формулах относительных, абсолютных и смешанных ссылок» - <u>https://goo.gl/forms/GHVQaCfMfRGngtvX2;</u>
- практическая работа «Встроенные функции».

### Технологическая карта урока.

| Этапы урока       | Деятельность учителя                                                | Деятельность             |
|-------------------|---------------------------------------------------------------------|--------------------------|
|                   |                                                                     | обучающихся              |
|                   | Слайд 1                                                             | Приветствуют учителя,    |
| Организационный   | Создаёт условия для активного включения                             | слушают, настраиваются   |
| момент            | обучающихся в учебную деятельность.                                 | на урок. Проверяют       |
|                   | Приветствует, проверяет присутствующих,                             | наличие учебных          |
|                   | наличие принадлежностей.                                            | принадлежностей.         |
| Актуализация      | Слайд 2                                                             |                          |
| знаний.           | Задает вопросы на повторение ранее                                  | Используя изученный      |
| Проверка          | изученного материала.                                               | ранее материал,          |
| ломашнего залания | Описывает систему оценивания.                                       | собственный опыт, знания |
|                   | Мы продолжаем изучать раздел                                        | из других предметных     |
|                   | «Прикладная среда табличного процессора                             | областей (математика)    |
|                   | Excel».                                                             | лелают содержательные    |
|                   | 1. Перечислите основные объекты                                     | обобщения выволы         |
|                   | электронной таблицы.                                                |                          |
|                   | 2.Какие типы данных можно хранить в                                 | Отвечают на вопросы      |
|                   | ячейках электронной таблицы?                                        | учителя                  |
|                   | 3.Назовите правило ввода формул.                                    | y mitesini.              |
|                   | 4. Назовите тему, с которой мы познакомились                        | Выполняют тест           |
|                   | на прошлом занятии.                                                 |                          |
|                   | 5. что такое ссылка? Перечислите виды                               |                          |
|                   | ссылок.<br>6 Как изменяются ссылки при копировании?                 |                          |
|                   |                                                                     |                          |
|                   |                                                                     |                          |
|                   | предлагает выполнить проверочную                                    |                          |
|                   |                                                                     |                          |
|                   | формулах относительных, ассолютных и                                |                          |
|                   | смешанных ссылок» - тест в режиме                                   |                          |
|                   | https://goo.gl/forms/GHV/OaCfMfBGpgtyV2                             |                          |
|                   |                                                                     |                          |
|                   | проводит анализ результатов                                         |                          |
| Полтанория        | Проноторият материан неороняющого                                   |                          |
| постановка        | представляет материал, позволяющего                                 |                          |
| учеоной проолемы  | осуществить переход к изучению нового                               | CHUMUNOT AMATON          |
|                   | материала.                                                          | Слушают учителя.         |
|                   | при составлении несложных формул, с                                 |                          |
|                   | неоольшим количеством ссылок,                                       |                          |
|                   | например, где треоуется сложить два - три                           |                          |
|                   | числа у пользователей не возникает                                  |                          |
|                   | трудностей при выполнении расчетов.                                 | Отвечают на вопросы.     |
|                   | $\Delta$ kak blitte p cutvalium korna anektrouhag                   |                          |
|                   | таблица состоит из сотен или тысяц строк?                           |                          |
|                   | Например нам требуется спочить 10 висет                             | Domit unervisione        |
|                   | и больше. Какие способы выполнения                                  | ведут дискуссию.         |
|                   | и облаще. Какие способы выполнения<br>выпислений можно превночнить? |                          |
|                   | вы телении можно предложить:                                        | предлагают различные     |
|                   |                                                                     | варианты.                |
|                   | которон вручную перечислить все яченки с                            |                          |
|                   |                                                                     |                          |
|                   |                                                                     |                          |

|                  | Croğe 4                                                                                                    |                         |
|------------------|----------------------------------------------------------------------------------------------------|-------------------------|
|                  |                                                                                                    |                         |
|                  | - $1 + $ $2 + $ $2 + $ $4 + $ $4 +$ |                         |
|                  | -A1+A2+A3+A4+A3+A0+A/+A6+A9+A10                                                                                                    |                         |
|                  | · · · · · · · · · · · · · · · · · · ·                                                                                                    |                         |
|                  | можно использовать эквивалентную еи                                                                                                    |                         |
|                  | $\phi$ ормулу = CУ ММ(A1:C10)                                                                                                    |                         |
|                  | I аким образом, мы использовали                                                                                                    |                         |
|                  | функцию СУММ – встроенную функцию                                                                                                    |                         |
|                  | табличного процессора Excel, что                                                                                                    |                         |
|                  | позволило сделать формулу более                                                                                                    |                         |
|                  | компактной и понятной.                                                                                                    |                         |
|                  |                                                                                                    |                         |
|                  | Создает проолемную ситуацию.                                                                                                    |                         |
|                  | Как вы считаете, в табличном процессоре                                                                                                    |                         |
|                  | ехсег существует возможность работы с                                                                                                    |                         |
|                  | другими функциями, кроме СУМИИ? Если                                                                                                    |                         |
|                  | да, то, какие, на ваш взгляд, это могут<br>быть функции?                                                                                                    |                         |
|                  | Предлагаю сеголня на уроке исследовать                                                                                                    |                         |
|                  |                                                                                                    | Формулируют тему урока  |
|                  | возможности использования в таоличном                                                                                                    | «Встроенные функции».   |
|                  | процессоре Ехсег встроенных функции.                                                                                                    | Записывают в тетрадь.   |
|                  | Сформулируйте тему урока.                                                                                                    |                         |
|                  | Слайд 5                                                                                                    |                         |
|                  | Тема урока «Встроенные функции».                                                                                                    |                         |
| Организация      | Создает условия к предстоящей                                                                                                    |                         |
| восприятия и     | деятельности.                                                                                                    |                         |
| осмысления новой | На сегодняшний день табличный                                                                                                    | Слушают объяснение      |
| информации       | процессор Ехсеl является самой мощной                                                                                                    | учителя.                |
|                  | программой, которая используется в                                                                                                    | 5                       |
|                  | различных сферах леятельности человека:                                                                                                    |                         |
|                  | в бухгалтерии экономике статистике - лля                                                                                                    |                         |
|                  | выполнения различных расчетов, т.е. там.                                                                                                    |                         |
|                  | гле необходима обработка больших                                                                                                    |                         |
|                  | массивов числовых данных                                                                                                    |                         |
|                  | Лля облегчения расчетов в табличном                                                                                                    | Отвечают на вопросы     |
|                  | upoueccope Excel actions by the terms and the                                                                                                    | orbe fulor nu bonpoesi. |
|                  | функции.                                                                                                    |                         |
|                  | В большинстве случаев использование                                                                                                    |                         |
|                  | функций в формулах позволяет не только                                                                                                    |                         |
|                  | упростить саму формулу, но и выполнять                                                                                                    |                         |
|                  | такие вычисления которые осуществить                                                                                                    |                         |
|                  | по-лругому без функций просто                                                                                                    |                         |
|                  | невозможно                                                                                                    |                         |
|                  | Предлагаю вам самостоятельно                                                                                                    |                         |
|                  | ПОЗНАКОМИТЬСЯ С ПОНЯТИЕМ И ВИЛАМИ                                                                                                    |                         |
|                  | Аункний в табщином процессора Evcel                                                                                                    |                         |
|                  |                                                                                                    | Работают с материалом   |
|                  | Учебник-практикум: стр. 157-159                                                                                                    | учебника-практикума.    |
|                  | Слайд б                                                                                                    |                         |
|                  | В тетради запишите ответы на                                                                                                    | Записывают в тетрали    |
|                  | следующие вопросы:                                                                                                    | ответы на вопросы       |
|                  |                                                                                                    |                         |

| • Что такое функция в электронных                    |                          |
|------------------------------------------------------|--------------------------|
| таолицах и аргумент?                                 | Воспроизводят ответы на  |
| • Какие бывают виды функций?                         | вопросы, комментируют,   |
| • В чем заключаются правила                          | ведуг диалог.            |
| использования функций в формулах?                    |                          |
| • Примеры формул с использованием                    |                          |
| функций.                                             |                          |
| Проверяет записи в тетради, фиксирует                |                          |
| результат.                                           |                          |
| Самыми распространенными видами                      |                          |
| встроенных функций являются                          |                          |
| математические, статистические,                      |                          |
| логические.                                          |                          |
| Сегодня на уроке мы познакомимся с                   |                          |
| математическими и статистическими.                   |                          |
| Логические функции будут необходимы                  |                          |
| тем, кто сдает экзамен по информатике для            |                          |
| решения задания № 19 – задания высокого              |                          |
| уровня сложности.                                    |                          |
| Название отдельных логических функций                |                          |
| напоминает один из видов алгоритмов.                 |                          |
| Какой?                                               |                          |
| С какой целью разработчики табличного                |                          |
| процессора Excel включили эту функцию?<br>Слайды 7-8 |                          |
| Демонстрирует алгоритм работы с                      |                          |
| функциями в среде табличного                         |                          |
| процессора.                                          |                          |
| Полный список встроенных функций Excel               |                          |
| можно вызвать различными способами:                  |                          |
| 1) нажать на значок <b>f(x)</b> около строки         |                          |
| формул;                                              |                          |
| 2) выбрать пункт меню Формулы<br>Слайд 9             |                          |
| Основные встроенные функции, с                       |                          |
| которыми мы познакомимся сегодня и                   |                          |
| выполним практическую работу:                        |                          |
| 1. Среднее. Вызывает функцию                         | Пошаговый алгоритм       |
| =СРЗНАЧ(), с помощью которой можно                   | ввода повторяется самими |
| подсчитать арифметическое среднее                    | обучающимися.            |
| диапазона ячеек (просуммировать все                  |                          |
| данные, а затем разделить на их                      |                          |
| количество).                                         |                          |
| 2. <b>Число</b> . Вызывает функцию =СЧЕТ(),          |                          |
| которая определяет количество ячеек в                |                          |
| выделенном диапазоне.                                |                          |
| 3. Максимум. Вызывает функцию                        |                          |
| =МАКС(), с помощью которой можно                     |                          |
| определить самое большое число в                     |                          |
| выделенном диапазоне.                                |                          |
| 4. Минимум. Вызывает функцию                         |                          |
| =МИН() для поиска самого маленького                  |                          |

|                 | значения в выделенном диапазоне.                                      |                       |
|-----------------|-----------------------------------------------------------------------|-----------------------|
|                 | Слайд 10                                                              |                       |
|                 | Правила ввода функции:                                                |                       |
|                 | • Выделить ячеику, где оудет введена                                  | Ознакомление с        |
|                 | функция                                                               | возможными вариантами |
|                 | • Функция f(x)                                                        | ввода функции         |
|                 | <ul> <li>Выбрать функцию из списка</li> </ul>                         | Повторяют коды        |
|                 | • В окне Число ввести диапазон                                        | возможных ошибок, при |
|                 | исходных данных                                                       | написании формул и    |
|                 | • Ок                                                                  | функции.              |
|                 | Слайд 11                                                              |                       |
|                 | Диалоговое окно позволяет упростить                                   |                       |
|                 | создание формул и свести к минимуму                                   |                       |
|                 | количество опечаток и синтаксических                                  |                       |
|                 | ошибок. При вводе функции в формулу                                   |                       |
|                 | диалоговое окно отображает имя функции,                               |                       |
|                 | все её аргументы, описание функции и                                  |                       |
|                 | каждого из аргументов, текущий результат                              |                       |
|                 | функции и всей формулы.                                               |                       |
|                 |                                                                       |                       |
|                 | Наглядно демонстрирует ошибки.                                        |                       |
|                 | Ошибки возникающие при использовании                                  |                       |
|                 | формул.                                                               |                       |
|                 | Формул.<br>• #### – ширина ячейки не позволяет                        |                       |
|                 | отобразить число в заланном формате.                                  |                       |
|                 | • <b>#UM9</b> ? – Microsoft Excel He chor                             |                       |
|                 |                                                                       |                       |
|                 | формуле:                                                              |                       |
|                 | $\psi$ $\psi$ $\psi$ $\psi$ $\psi$ $\psi$ $\psi$ $\psi$ $\psi$ $\psi$ |                       |
|                 | • #ДЕЛ/0: – в формуле деластся попытка                                |                       |
|                 |                                                                       |                       |
|                 | • #ЧИСЛО: – нарушены правила задания                                  |                       |
|                 |                                                                       |                       |
|                 | • $\#\mathbf{H}/\mathbf{H}$ – Takoe coooligenue Mower                 |                       |
|                 | появиться, если в качестве аргумента                                  |                       |
|                 | задана ссылка на пустую ячеику;                                       |                       |
|                 | • $\#\Pi Y C I O! - HeBepho yka3aho$                                  |                       |
|                 | пересечение двух ооластеи, которые не                                 |                       |
|                 | имеют оощих ячеек;                                                    |                       |
|                 | • #ССЫЛКА! – в формуле задана ссылка                                  |                       |
|                 | на несуществующую ячейку;                                             |                       |
|                 | • #ЗНАЧ! – использован недопустимый                                   |                       |
|                 | тип аргумента                                                         | -                     |
| Физкультминутка | Физкультминутка для глаз                                              | Выполняют упражнения  |
|                 |                                                                       | для глаз              |

| Практическая       | Сообщает учащимся информацию,                                                                                                    |                          |
|--------------------|----------------------------------------------------------------------------------------------------|--------------------------|
| работа на          | необходимую для предстоящей деятельности                                                                                                    |                          |
| закрепление нового | – выполнения практической работы.                                                                                                    |                          |
| материала          | Слайд 13                                                                                                    |                          |
|                    | Практическая работа.                                                                                                    | Выполняют залание по     |
|                    | 1. Откройте файл «Встроенные                                                                                                    |                          |
|                    | функции_задание» в своей папке.                                                                                                    | Резильтат унаннеся       |
|                    | 2. На листе «Успеваемость» выполните                                                                                                    | сохраняют, в своей напке |
|                    | расчеты: среднее (с точностью до 2-х знаков                                                                                                 | сохраняют в своси папке. |
|                    | после запятой), максимальное и минимальное                                                                                                  |                          |
|                    | значение по всем предметам.                                                                                                    |                          |
|                    | 3. На листах «Перевозки», «Погода»,                                                                                                    |                          |
|                    | «Продукты» выполните расчеты: среднее (с                                                                                                    |                          |
|                    | точностью до 2-х знаков после запятои),                                                                                                    |                          |
|                    | максимальное и минимальное значение и                                                                                                    |                          |
|                    | ответы запишите в ячеики, выделенные                                                                                                    |                          |
|                    | цветом.                                                                                                    |                          |
|                    | 4. Сохраните таолицу Фаил – Сохранить.                                                                                                    |                          |
|                    | Aucounter neguti tati i ni monuellug                                                                                                    |                          |
|                    | Фиксируст результаты выполнения                                                                                                    |                          |
| Итоги урока        | Слайл 14                                                                                                    |                          |
| Помениоо заденио   | Повторить конспект.                                                                                                    | Sanual inglat homologia  |
| домашнее задание   | Подготовиться к самостоятельной работе.                                                                                                    |                          |
|                    | Подводит итоги урока.                                                                                                    | задание                  |
|                    | На уроке мы познакомились с темой                                                                                                    |                          |
|                    | встроенные функции табличного процессора                                                                                                    |                          |
|                    | Excel, научились применять их при решении                                                                                                   |                          |
|                    | практических задач.                                                                                                    |                          |
|                    | Объявляет оценки.                                                                                                    |                          |
| Рефлексия учебной  | Слайд 15                                                                                                    | Выполняют рефлексию      |
| деятельности       | На школе отметьте высказывание, с                                                                                                    | знаний                   |
|                    | которым вы согласны                                                                                                    |                          |
|                    | Прикладная среда табличного процессора Excel                                                                                                |                          |
|                    | Тема "Встроенные функции"                                                                                                    |                          |
|                    | мне понятна, но мне понятна, я знаю что такое<br>нужно повторить встроенные функции, могу составлять                                        |                          |
|                    | отдельные формулы с использованием<br>вопросы темы встроенных функций.                                                                      |                          |
|                    | A B C D                                                                                                    |                          |
|                    | мне понятна, я узнал я понял(а) хорошо, знаю<br>(а) много нового и определение и правила применения                                         |                          |
|                    | интересного встроенных функций, готов(а)<br>помочь однокласникам, если<br>возникнут трудиости и вопросы при<br>вылолении практических работ |                          |
|                    | Продолжите одно из сделующих предложений:                                                                                                   |                          |
|                    | Спойц 16                                                                                                    |                          |
|                    | Я узнап                                                                                                    |                          |
|                    | Янаучился                                                                                                    |                          |
|                    |                                                                                                    |                          |
|                    |                                                                                                    |                          |
|                    | л умею                                                                                                    |                          |
|                    | Я МОГУ ООЪЯСНИТЬ                                                                                                    |                          |
|                    | Мне понравилось                                                                                                    |                          |
|                    | Трудности возникли                                                                                                    |                          |
|                    | У меня получилось                                                                                                    |                          |
|                    | Мое настроение в конце урока                                                                                                    |                          |